附件 4

# 系统操作手册

请依次填写相关内容,填报内容及上传的证件图片需符合 文件规定,并且真实有效。

#### 一、账号注册及登录

浏览器打开地址 <u>http://220.160.52.169:9010/</u>(建议使用 Chrome 谷歌浏览器),点击下方"立即注册"按钮根据提示 进行账号注册,注册成功后返回首页登录。

| 📄 省人才中心 📸 百度                                                                                                    |                                                                                                    | 田 阅读清单                                  |
|----------------------------------------------------------------------------------------------------|----------------------------------------------------------------------------------------------------|-----------------------------------------|
| Contraction of the second second seco                                                                                                    |                                                                                                    | Contraction of                          |
| CORRECT<br>CORRECT<br>CO | 上技术资格考试预报名系统 欠情息売   1.号 1.号 1.号 1.号 2.号 2.号 2.号 2.号 2.号 2.号 2.号 2.号 2.号 2.号 2.号 2.号 2.号 2.号 2.号 2.号 2.号 2.号 2.号 2.号 2.号 2.号 2.号 2.号 2.号 2.号 2.号 2.号 2.号 2.号 2.号 2.号 2.号 2.号 2.号 2.号 2.号 2.号 2.号 2.号 2.号 2.号 2.号 2.号 2.号 2.号 2.号 2.号 2.号 2.号 2.号 2.号 2.号 2.号 2.号 2.号 2.号 2.号 2.号 2.号 2.日 2.日 2.日 2.日 2.日 2.日 2.日 2.日 2.日 2.日 2.日 2.日 2.日 2.日 2.日 2.日 2.日 2.日 2.日 2.日 2.日 2.日 2.日 2.日 2.日 2.日 2.日 2.日 2.日 <t< th=""><th><text><text><text></text></text></text></th></t<> | <text><text><text></text></text></text> |

| 🔤 福建省卫生专业技术资格考试预报名系统 |          |        |
|----------------------|----------|--------|
|                      | 注册账号     |        |
|                      | 1.填写登录信息 | 2.注册成功 |
| *输入用户名               |          |        |
| *输入手机号               |          |        |
| *烟倍验证码               |          | 发送     |
| *编入密码                |          |        |
| •两次编入密码              |          |        |
| *姓名                  |          |        |
| *证件类型                | 居民身份证 🗸  |        |
| *证件编号                |          |        |
| *确认证件编号              |          |        |
| *输入验证码               |          | TNA5   |
|                      | 注册       |        |

## 二、信息填报

完善基本信息与证件图片上传(带\*为必填项,其中**网报 号和验证码**须填写《报名表》中对应的网报号和验证码。)

| 个人中心       | 网上报名专区 当前位置: 首页 > 报名信息                                                                                                    |                     |         |         |  |  |  |
|------------|----------------------------------------------------------------------------------------------------|---------------------|---------|---------|--|--|--|
| ☆ 报名首页     | 基本信息                                                                                                    | 基本信息                |         |         |  |  |  |
| 😒 考生报名信息查询 | *姓名                                                                                                    | 陈锋                  | *性别     | 男 🗸     |  |  |  |
| 🕞 修改密码     | *证件类型                                                                                                    | 居民身份证 🖌             | •证件编号 ⊘ | 350124  |  |  |  |
| → 退出系统     | *出生日期                                                                                                    | 199 .               | •民族     | 汉族    ✔ |  |  |  |
|            | *手机号码                                                                                                    | 3 15 <b>0 150 1</b> |         |         |  |  |  |
| 在线说明       | *联系地址                                                                                                    | *联系地址 测试            |         |         |  |  |  |
|            | *网报号                                                                                                    | 123                 | •验证码    | 1234    |  |  |  |
|            | 其他                                                                                                    | 其他                  |         |         |  |  |  |
|            | *报名表                                                                                                    | 上传图片                | •工作证明   | 「上传图片」  |  |  |  |
|            | *身份证                                                                                                    | 上传图片                | 医师资格证书  | 上传图片    |  |  |  |
|            | 执业资格证书                                                                                                    | 上传图片                |         |         |  |  |  |
|            | 备注信息                                                                                                    | 备注信息                |         |         |  |  |  |
|            |                                                                                                    |                     |         |         |  |  |  |
|            | 4C231FA1E0D66A6115B723005DB2DED5.jpg (253 kb) 删除<br>4C231FA1E0D66A6115B723005DB2DED5.jpg (253 kb) 删除<br>图片2.jpg (55 kb) 删除<br>W020210922300835532909.png (94 kb) 删除<br>W020210922300835532909.png (94 kb) 删除 |                     |         |         |  |  |  |
|            |                                                                                                    |                     |         |         |  |  |  |

| 本人承诺                                                                                                    |
|----------------------------------------------------------------------------------------------------|
| 特此承诺:<br>本人承诺所填信息与上传图片材料的真实、准确、合法。所填报的信息与在"中国卫生人才网http://www.21wecan.com/"正式报名信息相一<br>致。若有不实,愿意承担相应的后果与责任。 |
| 提交 預览 保存                                                                                                   |

#### 三、证件图片

1、图片大小不超过 3MB, 超过该大小的图片请进行压缩 后再进行上传;

2、所支持的上传格式为 jpg\jpeg\png\bmp, 其他非主流格 式请自行转换后再上传;

3、所有上传的图片可以在填报界面最底端进行预览和删除操作;

| 4C231FA1E0D66A6115B723005DB2DED5.jpg (253 kb) 删除<br>4C231FA1E0D66A6115B723005DB2DED5.jpg (253 kb) 删除<br>图片2.jpg (55 kb) 删除<br>W020210922300835532909.png (94 kb) 删除<br>W020210922300835532909.png (94 kb) 删除 |  |
|----------------------------------------------------------------------------------------------------|--|
|                                                                                                    |  |

## 四、查看报名信息

1、可点击左侧"考试报名信息查询"菜单进行查看。

| 个人中心       | 网上报名专区           |    | 当前位置:  | 首页 > 报名信息 |
|------------|------------------|----|--------|-----------|
| ☆ 报名首页     | 测试2021093002     | 提交 | 查看报名信息 |           |
| 😥 考生报名信息查询 | 当前审批步骤1:考区(省卫健委) |    |        |           |
| ● 修改密码     |                  |    |        |           |
| ⊖ 退出系统     |                  |    |        |           |
| 在线说明       |                  |    |        |           |
| 填报相关注意事项   |                  |    |        |           |